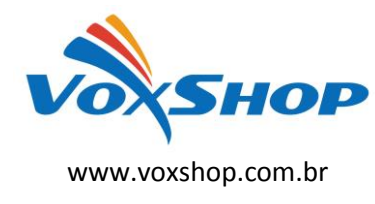

# Guia de Configuração – Gateways Grandstream Ramais analógicos

Veremos aqui como criar ramais analógicos usando o gateway GXW400X e um servidor Voip.

Podem ser conectados ao gateway aparelhos de fax, telefones convencionais e sem fio, centrais de alarme, entre outros.

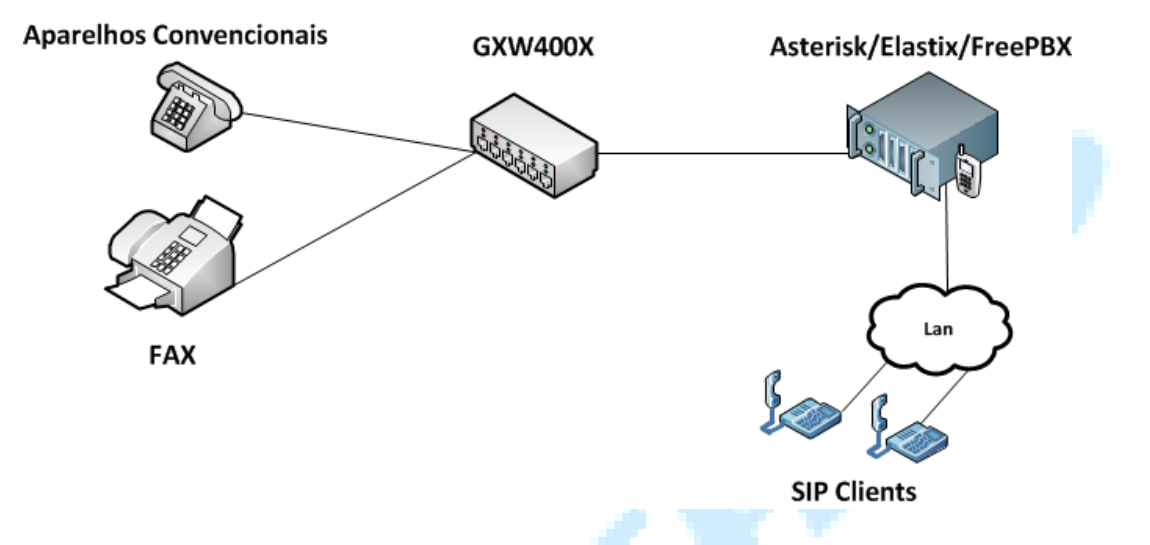

# 1 - Configuração do Gateway GXW400X

### 1.1 Basic Settings

Statically configured as: configure um IP da sua rede.

Device Mode: selecione Bridge;

Reply to ICMP on WAN port: selecione YES;

WAN side HTTP/Telnet access: selecione YES;

## 1.2 Advanced Settings

#### System Ring Cadence: c=1000/4000;

**Call Progress Tones:** 

```
Dial Tone : f1=425@-10,f2=0@-10,c=0/0;
Ringback Tone : f1=425@-10,f2=0@-10,c=1000/4000;
Busy Tone : f1=425@-10,f2=0@-10,c=250/250;
```

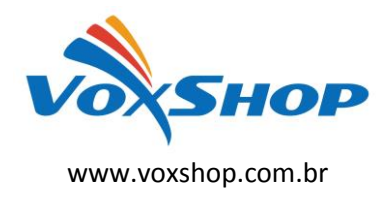

# Guia de Configuração – Gateways Grandstream Ramais analógicos

### 1.3 – Profile1

Primary SIP Server: o endereço IP do servidor SIP; SIP Registration: marque NO; Preferred DTMF method: marque todos RFC2833; Send Hook Flash Event: marque YES; Enable Call Features: marque YES; Fax Mode: Pass-Through; Fax Tone Detection Mode: Caller or Callee; Jitter Buffer Type: Fixed;

Jitter Buffer Length: Low;

*Caller ID Scheme:* depende da BINA instalada. Se for padrão FSK, "Bellcore/Telcordia". Se for DTMF, "ETSI-DTMF prior to ringing with DTAS"; *Hook Flash Timing:* minimum-100; maximum-350;

#### 1.4 FXS Ports

#### User Settings

Digite aqui os números dos ramais de acordo com a configuração do seu servidor SIP.

Seguindo esses passos, você terá ramais analógicos disponíveis em seu PABX IP.